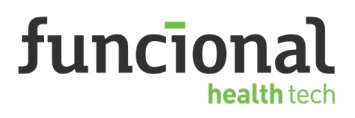

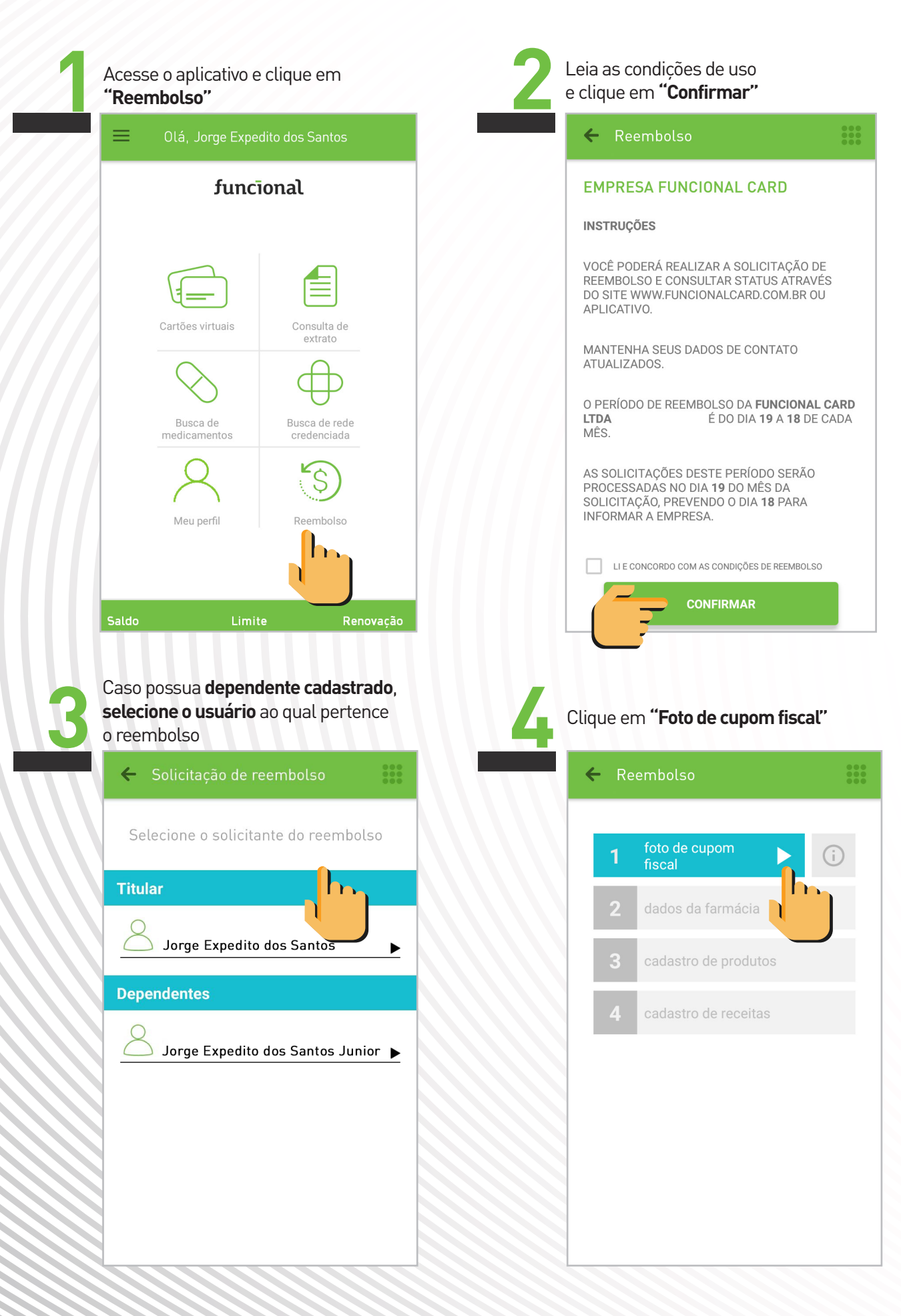

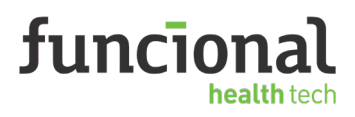

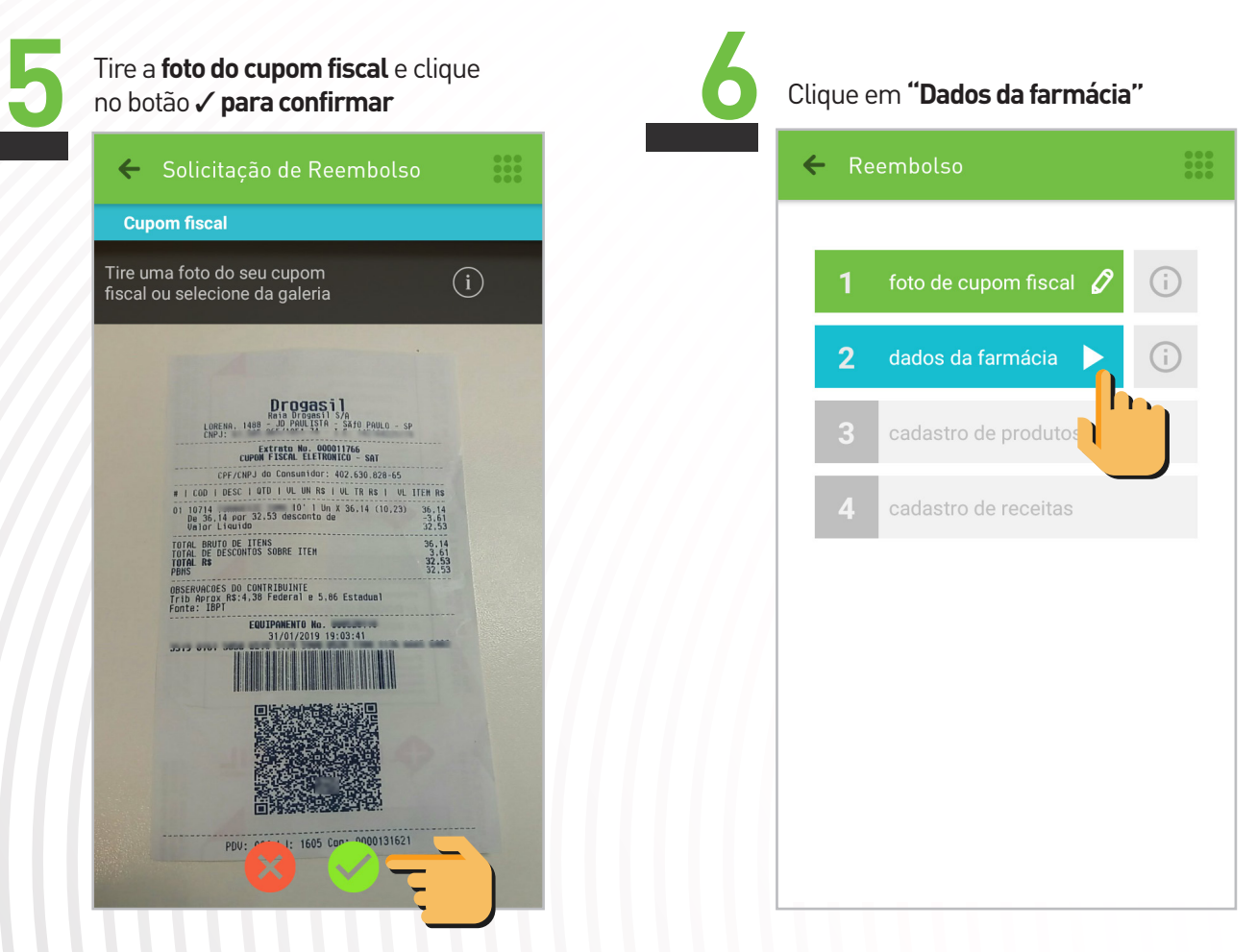

Caso não queira inserir manualmente os dados da farmácia, clique em **"Preencha os dados por QR Code"** 

| N   | 🗲 Dados da farmácia                   | ••••<br>••• |  |  |  |  |
|-----|---------------------------------------|-------------|--|--|--|--|
| ١Ē  | CNPJ do estabelecimento               |             |  |  |  |  |
| N   | Nome do estabelecimento               |             |  |  |  |  |
|     | UF Cidade                             |             |  |  |  |  |
|     | Bairro                                |             |  |  |  |  |
|     | Número do cupom fiscal Data da compra |             |  |  |  |  |
|     |                                       |             |  |  |  |  |
| N   | CONFIRMAR                             |             |  |  |  |  |
|     | OU                                    |             |  |  |  |  |
| . \ | PREENCHA OS DADOS POR QR              |             |  |  |  |  |
|     |                                       |             |  |  |  |  |

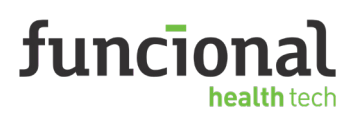

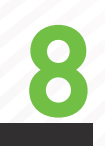

Com a câmera, capte o **QR Code** presente na nota fiscal e aguarde o aplicativo reconhecê-lo

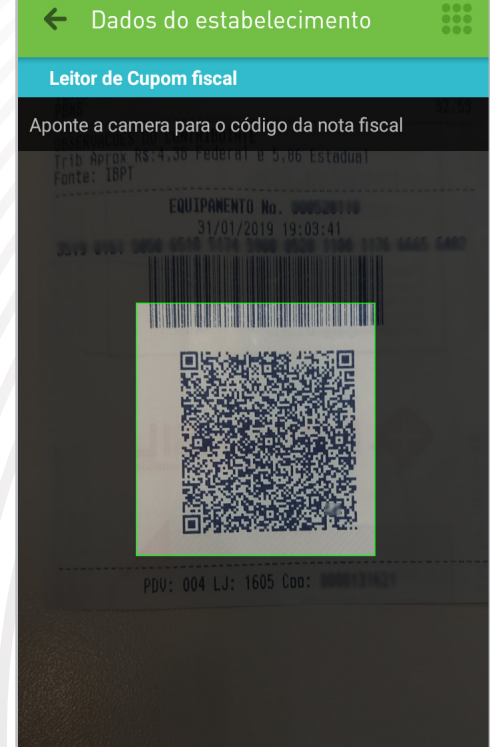

| preenchidos de forma automática.<br>Clique em <b>"Confirmar"</b> |  |  |  |              |  |
|------------------------------------------------------------------|--|--|--|--------------|--|
| 🗲 Dados da farmácia                                              |  |  |  |              |  |
| Insira os dados do estabelecimento                               |  |  |  |              |  |
| Compra realizada no exterior                                     |  |  |  |              |  |
| 61.585.865/1051-74<br>RAIA DROGASIL S/A                          |  |  |  |              |  |
|                                                                  |  |  |  | SP SAO PAULO |  |
| JARDIM PAULISTA                                                  |  |  |  |              |  |
| Número do cupom fiscal Data da compra                            |  |  |  |              |  |
| CONFIRMAR<br>OU                                                  |  |  |  |              |  |
| PREENCHA OS DADOS POR QR                                         |  |  |  |              |  |
|                                                                  |  |  |  |              |  |

Os dados da farmácia serão

#### Clique em **"Cadastro de produtos"**

| ← Re | embolso              | 000<br>000<br>000 |
|------|----------------------|-------------------|
|      |                      |                   |
|      |                      |                   |
| 2    | cadastro de          | $\bigcirc$        |
| 3    | produtos             |                   |
| 4    | cauastro de recentas |                   |
|      |                      |                   |
|      |                      |                   |
|      |                      |                   |
|      |                      |                   |

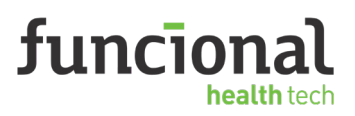

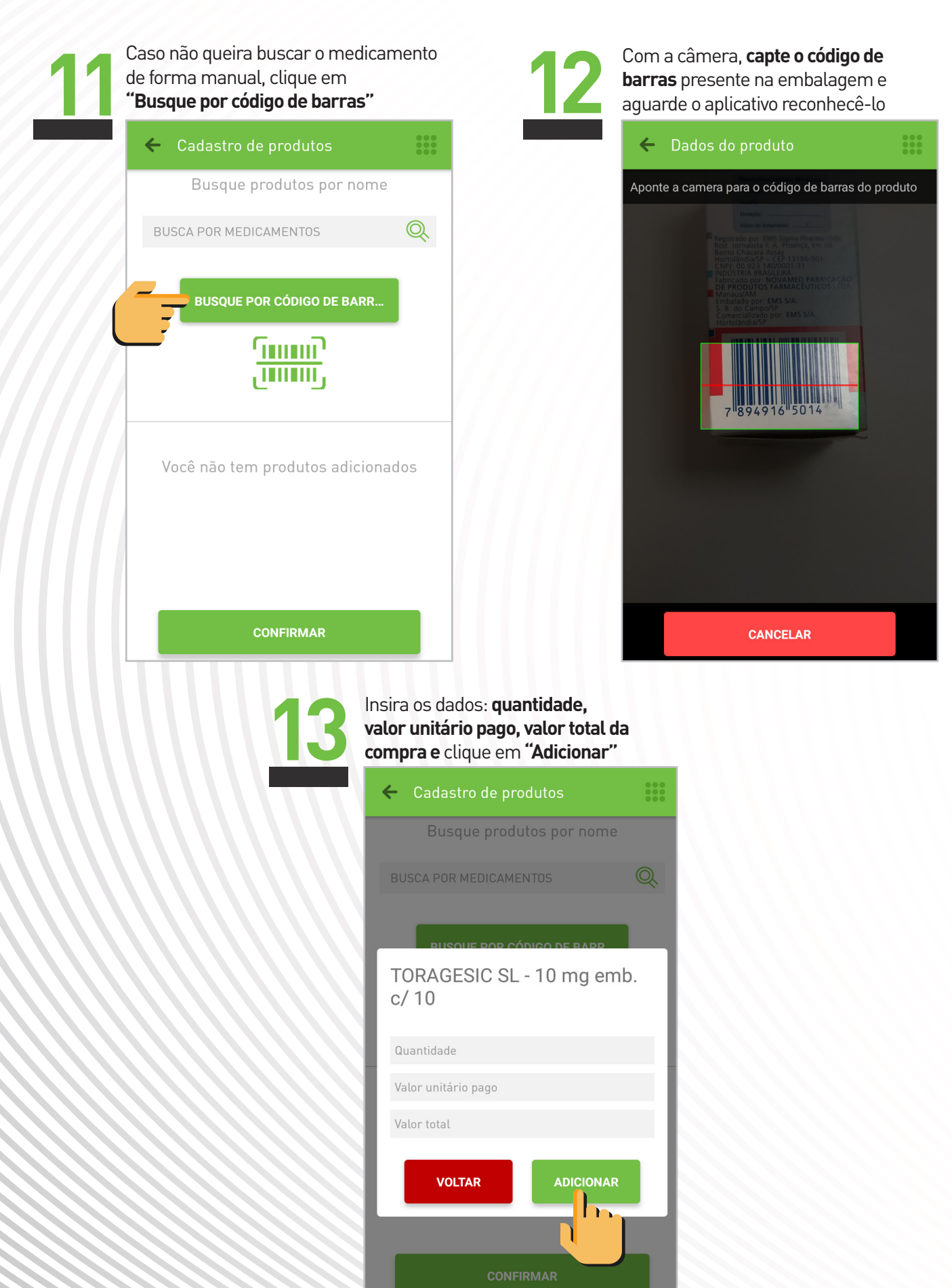

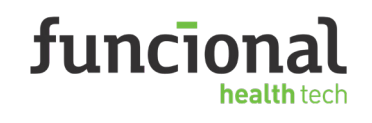

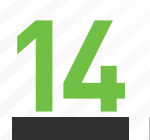

#### Confira os dados preenchidos e clique no botão **"Confirmar"**

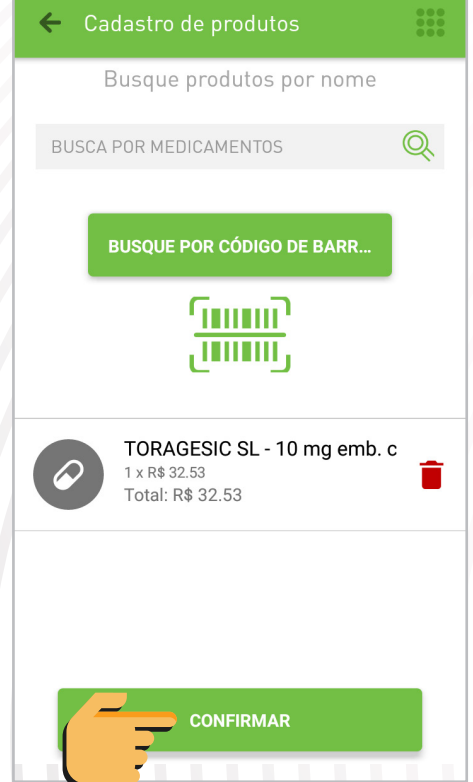

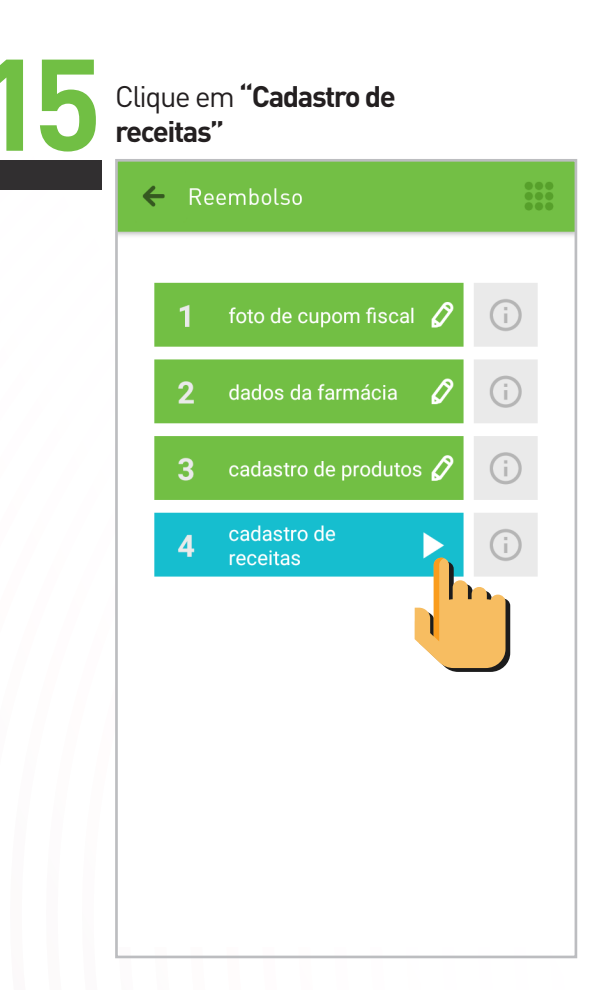

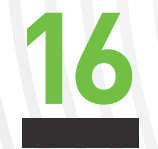

#### Tire a **foto da receita** e clique no botão ✓ para confirmar

| ← Solicitação de Re                                               | embolso 👪                          |  |  |  |  |
|-------------------------------------------------------------------|------------------------------------|--|--|--|--|
| Receita médica                                                    |                                    |  |  |  |  |
| Tire uma foto da receita médica<br>que este medicamento se refere |                                    |  |  |  |  |
| RECEITUARIO                                                       |                                    |  |  |  |  |
| IDENTIFICAÇÃO DO EMITENTE<br>NOME DO DR                           | 1º VIA FARMÁCIA<br>2º VIA PACIENTE |  |  |  |  |
|                                                                   |                                    |  |  |  |  |
|                                                                   | alingue at                         |  |  |  |  |
| the eral:                                                         | 60 91-                             |  |  |  |  |
| Lonnan Od                                                         | go pela master                     |  |  |  |  |
| DENTIFICAÇÃO DO COMPRADOR                                         | IDENTIFICAÇÃO DO F                 |  |  |  |  |
| NE:                                                               | ASSINATURA DO FARMACÊUTICO         |  |  |  |  |

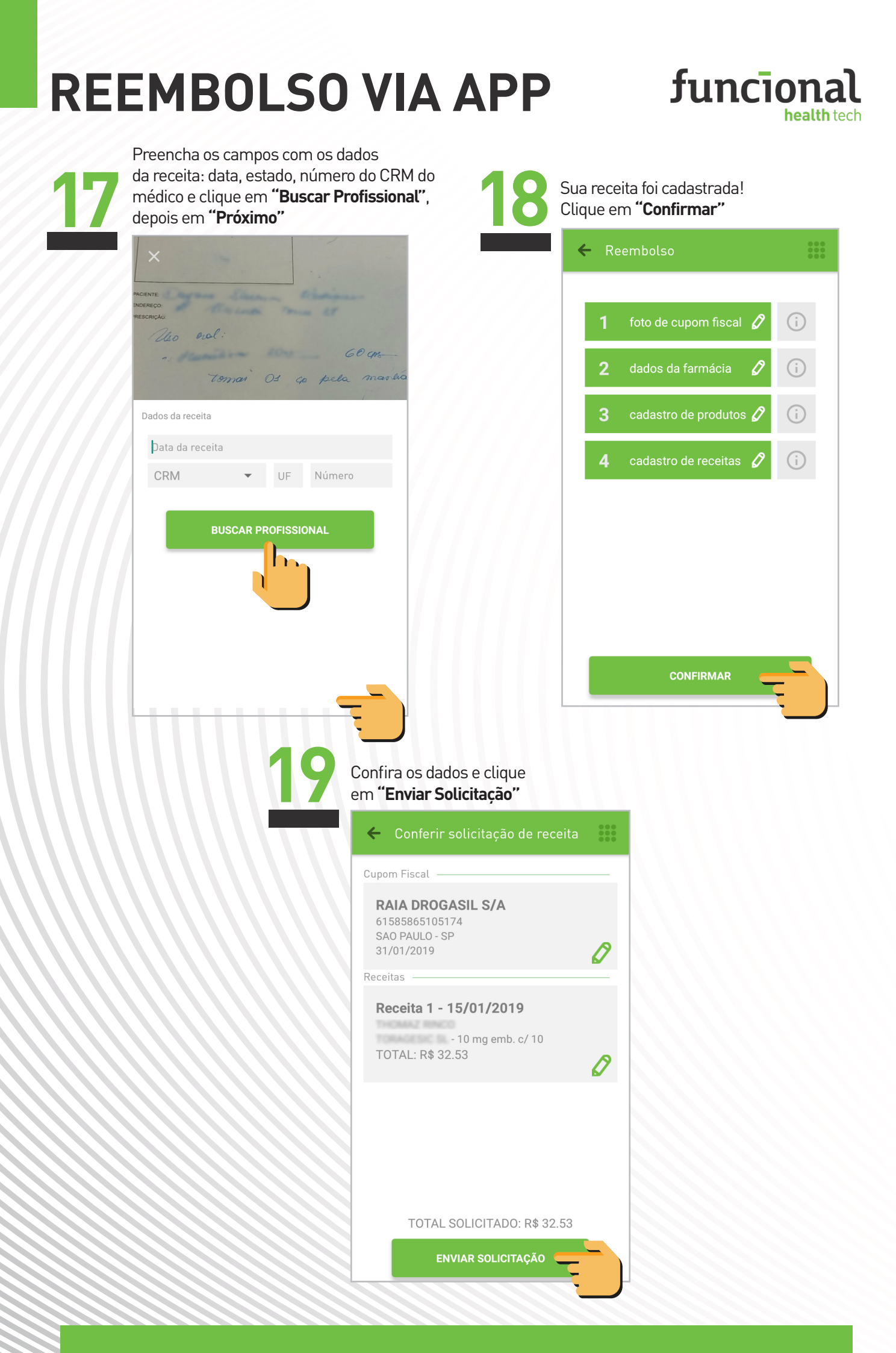

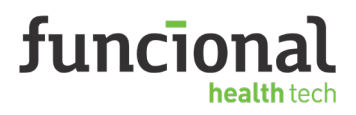

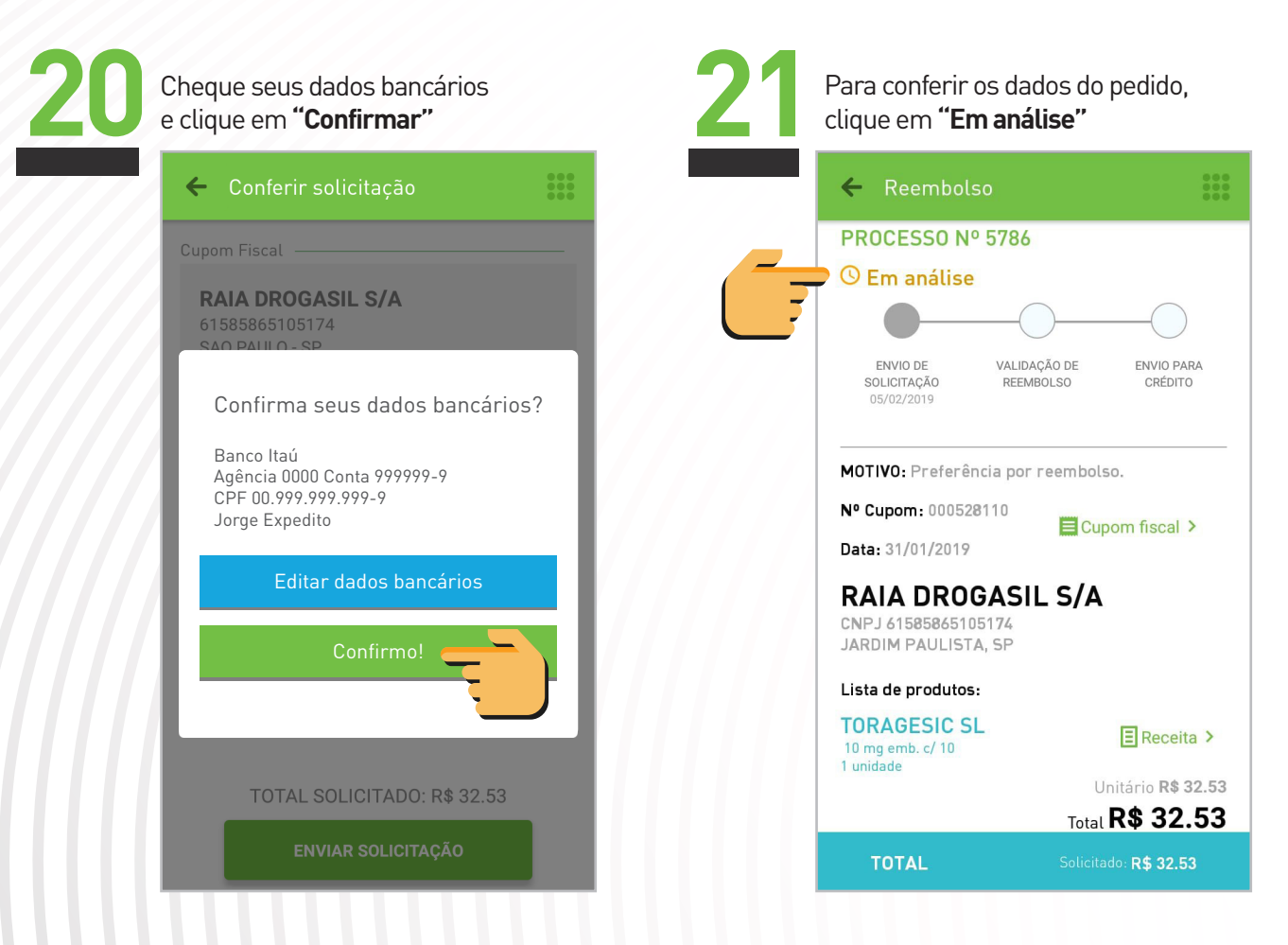

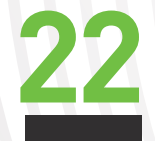

Pronto! **Sua receita foi enviada.** Você poderá acompanhar o status no menu inicial.

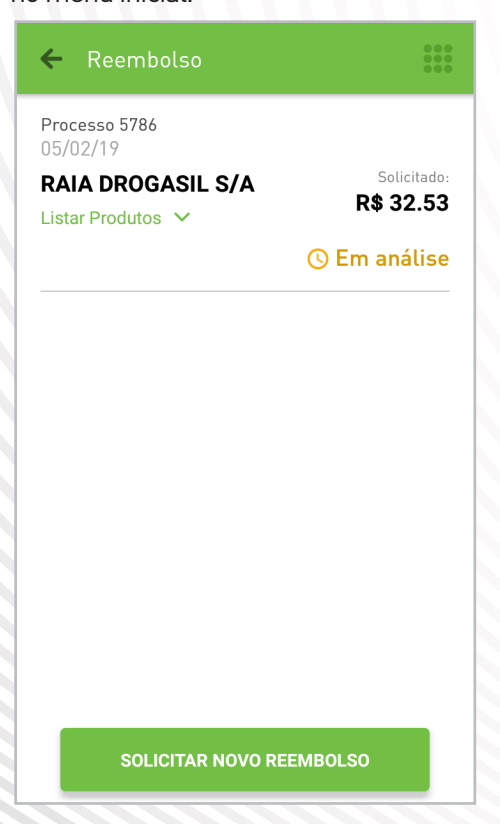